## Geselecteerde bestanden kopiëren

Selecteer en kopieer de gewenste bestanden.

1 Selecteer de video- of stilstaand beeld-stand.

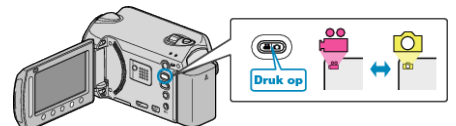

2 Selecteer "SELECT. EN CREËEREN"/"SELECTEREN&OPSLAAN" en druk op ⊛.

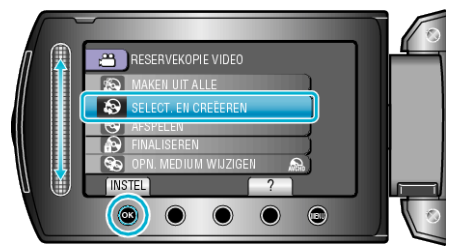

3 Selecteer met medium voor het kopiëren en raak ® aan.

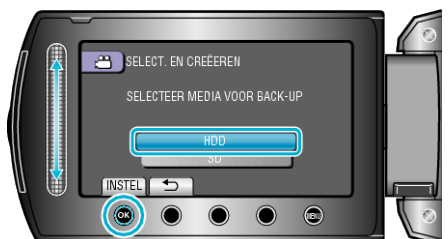

4 Selecteer "SELECTEER UIT SCENES"/"SELECT. UIT FOTO'S" en druk op <sup>™</sup>.

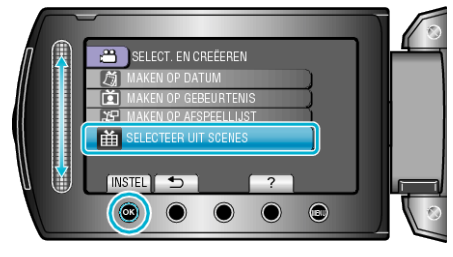

5 Selecteer de gewenste bestanden en raak 🛞 aan.

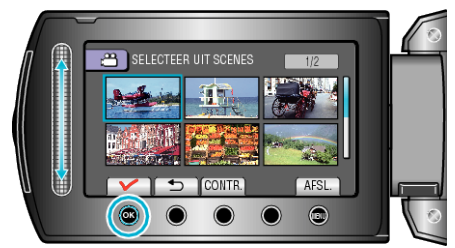

- Er verschijnt een controlesymbool op het geselecteerde bestand. Raak om het controlesymbool te verwijderen 🛞 aan.
- Raak "CONTR." aan om de video te selecteren.
- 6 Raak na het selecteren "OPSL." aan.

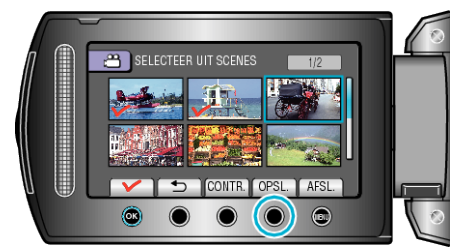

7 Selecteer "UITVOEREN" en druk op ®.

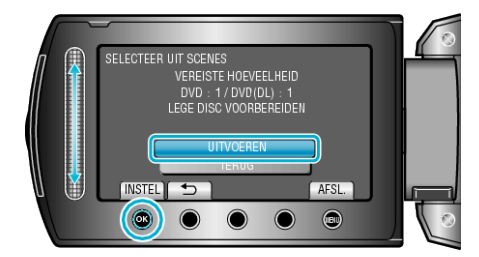

- Het aantal disks dat vereist is om de bestanden te kopiëren wordt weergegeven.
  Houd het nodige aantal disks gereed.
- 8 Selecteer "JA" of "NEE" en druk op ⊛. (alleen #-stand)

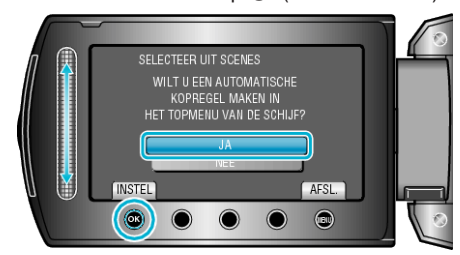

- Als "JA" is geselecteerd, worden video's met gelijke opnamedatums weergegeven in groepen.
- Als "NEE" is geselecteerd, worden video's weergegeven volgens de opnamedatums.
- 9 Selecteer "UITVOEREN" en druk op .

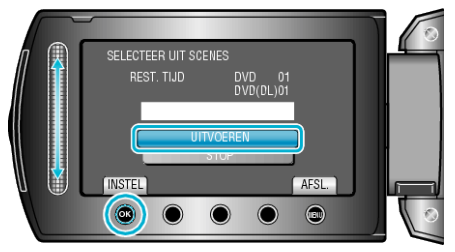

- Als "VOLGENDE DISK PLAATSEN" verschijnt, moet de disk worden verwisseld.
- Raak na het kopiëren 🕫 aan.
- 10 Sluit het LCD-scherm en koppel dan de USB-kabel los.

## LET OP:-

- Schakel de stroom niet uit of verwijder de USB-kabel niet tot het kopiëren is voltooid.
- Bestanden die niet op het indexscherm worden weergegeven tijdens het afspelen kunnen niet worden gekopieerd.